#### **Product Overview:**

PM2 Wi-Fi smart powerstrip can be controlled through Wi-Fi wireless network. You can switch on/off each outlet and monitor its status wirelessly. The power meter in outlet C allows you to track power consumption of a specific light or appliance on LinkWise App.

3 x USB Type-A charging ports include one port supporting Qualcomm Quick Charge 3.0, the other two ports supporting DC5V, with total maximum current of 2.4A. USB ports are only for charging but not for data transmission or APP control.

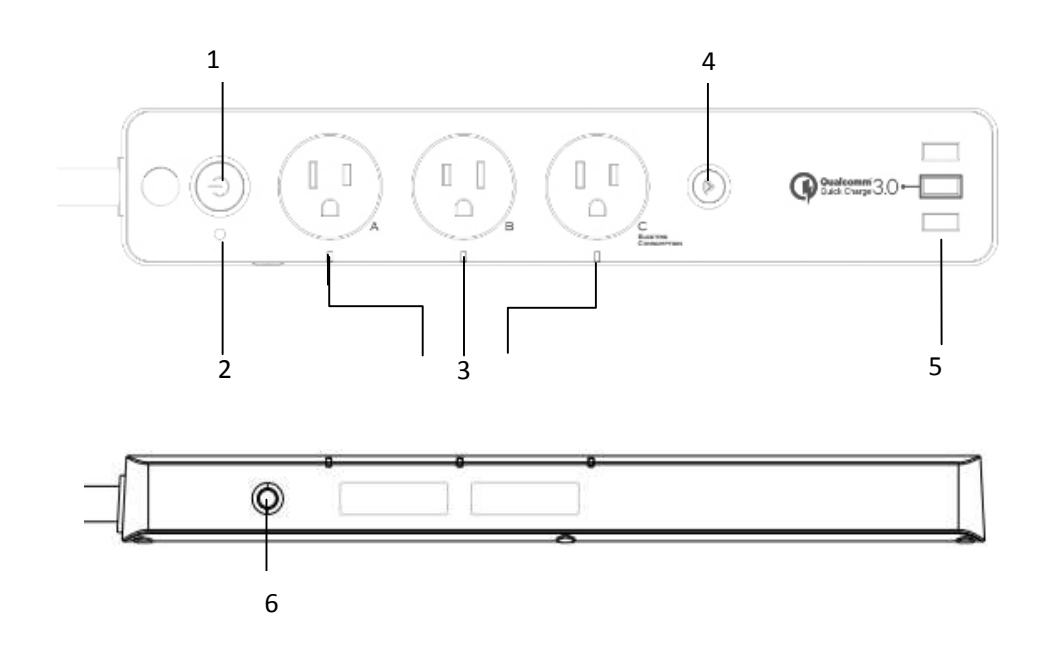

| 1 | Main Power Button                    | Control of the power supply                                                                                                    |
|---|--------------------------------------|----------------------------------------------------------------------------------------------------|
| 2 | Main Power Indicator                 |                                                                                                    |
| 3 | Power Status LED                     |                                                                                                    |
| 4 | Reset Button/Wi-Fi<br>Connection LED | Short Press:switching 3 outlets on/off simoutaneously<br>Press &hold for about 5 seconds: factory reset                                            |
| 5 | USB Ports                            |                                                                                                    |
| 6 | Overload Protection<br>Switch        | When loads hit the maximum capacity, overload protection<br>will cut off power supply. Manual pressing the switch can<br>recover the power supply. |

#### **LED Indicators Status**

| Indicator status           | PM2                           |
|----------------------------|-------------------------------|
| Search Wi-Fi               | Flashing quickly              |
| Adding a device            | Flashing slowly               |
| A device added Sucessfully | Stay on                       |
| Discovering a device       | Flashing slowly 4 times       |
| Connected to Wi-Fi         | Stay on                       |
| Disconnected from Wi-Fi    | Light off                     |
| Reset                      | Press & Hold for 5s           |
| OTA in Progress            | Light off                     |
| OTA done                   | Flash slowly                  |
| OTA failed                 | Flash once in every 2 seconds |

#### What's Included:

- Wi-Fi Smart Power Strip
- User Guide

#### **Features:**

- · 3 independent smart outlets and LED indicators
- 3 USB charging charging port including 1x Qualcomm QuickCharge3.0
- Energy monitoring (outlet C)
- Works with Apple HomeKit
- Works with Amazon Alexa
- Can be applied to local or remote control of fans, lights, water coolers, heaters, and rice cookers etc.
- Power surge protector
- Dual overload protection

#### **Electrical Ratings**

**3 x Smart AC Outlets** Input: AC100~125V, 60Hz Output: AC100~125V, 15AMax, 1800W Max (Pure Resistive Load)

### 3 x USB Ports

2 x USB DC 5V / 2.4A Max

1 x QC3.0 DC 5V / 3A, 9V / 2A, or 15V / 1.5A

General use

## Safty Warnings

- Plug directly into electric outlet (not into extension cord)
- For indoor use only
- · Remove Smart Plug from outlet before cleaning
- DO NOT clean with liquid
- DO NOT remove ground pin (middle pin) as there is risk of electric shock
- DO NOT use in wet or damp areas
- Keep children away from Smart Plug and outlet
- · DO NOT exceed the recommended electrical ratings
- DO NOT use in precision timing applications where inaccurate timing could be dangerous

(sunlamps, saunas, etc.)

- DO NOT use with devices that should not be operated unattended.
- After switching off the the main power, DO NOT operate until the main power indicator goes completely off (about 2 seconds delay)
- DO NOT use the device when the casing is broken

#### **Quick Start Quide**

- 1. Download and open the free Vocolinc LinkWise app from the App Store (Apple Apple Store or Google Play).
- 2. Plug the Smart Power Strip into a desired outlet. Press & Hold the Reset Buttion for about 5 seconds, the Wi-FiConnection LED will start blinking blue to indicate it is ready for network setup.
- 3. Make sure your iPhone or iPad (iOS 8.1 or later)is connected to a 2.4GHz Wi-Fi network. Using the router utility software, shutdown 5GHz Wi-Fi networks.
- 4. Log in or sign up for a Vocolinc account or simply tap Skip.
- 5. Tap "+"on the top left corner and follow the on-screen directions to complete network setup.

Note: To add more devices (or repeat the Smart Power Strip setup process),tap "+" and you will see the accessory list. Each accessory has an identification code, e.g., Vocolinc-XXX-XXXXXX. Make sure the last 6 characters of the identification

code is consistent with the last 6 characters of MAC on the back of your Smart Power Strip

- 6. When prompted, scan the setup code or manually enter the setup code, and then follow the step to add the device to the Home and Room. After scanning the setup code, if the app prompts "Couldn't add Vocolinc-XXX-XXXXXX", please refer to the first FAQ. Please keep the setup code for future use.
- 7. You can assign a name to your device and use this name when speaking to Siri. For example, you can name your device "printer", then launch Siri and speak "Turn on the Printer".
- Set up customized scenes to control multiple devices with a single command. For example, if you assign the "I'm going to bed" command to the scene of turning off bedroom light, when you speak "I'm going to bed" to Siri, everything is done. The use of a HomeKit-enabled accessory need the follow permissions: Settings > iCloud > iCloud Drive > Turn On

Settings > iCloud > Keychain > Turn On

Settings > Privacy > HomeKit >LinkWise> Turn On

#### Legal Information

Use of the Works with Apple HomeKit logo means that an electronic accessory has been designed to connect specifically to iPod touch, iPhone, or iPad, respectively, and has been certified by the developer to meet Apple performance standards. Apple is not responsible for the operation of this device or its compliance with safety and regulatory standards.

Controlling this HomeKit-enabled accessory automatically and away from home requires an Apple TV with tvOS 10.1 or later or an iPad with iOS 10.1 or later set up as a home hub.

#### **Operation is Subject to the Following Two Conditions:**

This device complies with part 15 of the FCC Rules. Operation is subject to the following two conditions: (1) This device may not cause harmful interference, and (2) this device must accept any interference received, including interference that may cause undesired operation.

This device complies with Industry Canada license-exempt RSS standard(s). Operation is subject to the follow two conditions:(1) This device may not cause interference, and (2) this device must accept any interference, including interference that may cause undesired operation of the device.

Cet appareil est conforme avec Industrie Canada exempts de licence standard RSS(s). Son fonctionnement est soumis aux deux conditions suivantes: (1) Cet appareil ne doit pas provoquer d'interferences et (2) cet appareil doit accepter toute interference,y compris celles pouvant causer un mauvais fonctionnement de l'appareil.

## FAQ

## Q1 Why did I fail to add my Smart Power Strip to the Linkwise App?

- 1. Make sure your accessory is powered on and nearby.
- 2. If you use a dual 2.4G/5G network router, please turn off the 5G network. Connect your phone with the 2.4G network and add the device again.
- 3. Make sure that the router setting meets the relevant requirements. The device only supports the mode of WPA2-PSK.
- 4. Make sure that the indicator flashes quickly with blue light. If not, please press & hold the Reset Button for 5s to restore factory settings.
- 5. Select the accessory shown on screen, then scan the setup code (XXX-XX-XXX) which can be found on the device, instruction manual or inner packaging.
- 6. If the app prompts "Couldn't add PM2-XXXXXX" after you scanning the setup code:
  - (1) Close the app
  - (2) Reboot the phone
  - (3) Restore to factory settings
  - (4) Add the device again

#### Q2 How can I recover connection of the device?

- 1. Modification of the router configuration/settings will cause unresumable disconnection of the device. Delete and add the devices again after factory reset following steps in Q1
- 2. Unstable network signal could cause disconnection of the device. Wait about 2 minutes for automatic re-connection. If the connection does not resume after awhile, cut and then resume the power supply. It shall re-connect automatically.
- 3. If the above is not effective, delete and add the devices again after factory reset following steps in Q1

If you have more questions, please feel free to contact us: <a href="mailto:support@vocolinc.com">support@vocolinc.com</a>

# Smart Plug works normally after restoring factory settings or unplugging/plugging, but it occasionally gets disconnected from networks and can not be recognized.

1. Make sure the number of Wi-Fi connected devices is within the wireless network

capacity of your router. Otherwise, please replace with another router.

- 2. Reconnect your iOS devices to Wi-Fi and make sure your Wi-Fi signal is strong enough.
- 3. Wait until the network is fixed if your router performs poorly in wireless networks that might result from network congestion.
- 4. Check the router setting and see if there is any limit to the number of simultaneous client connections.
- 5. Restart your HomeKit accessory or restore your HomeKit accessory to factory settings, and add your HomeKit accessory to the Vololinc LinkWise app.
- 6. Update the firmware to the latest version.

#### How to pair the smart plug with Amazon echo(dot)?

- 1. For android smartphones or tables, download and open the free Vocolinc LinkWise app on Google Play.
- 2. Follow the easy steps on the app.

#### Caution:

This equipment has been tested and found to comply with the limits for a Class B digital device, pursuant to part 15 of the FCC Rules. These limits are designed to provide reasonable protection against harmful interference in a residential installation. This equipment generates uses and can radiate radio frequency energy and, if not installed and used in accordance with the instructions, may cause harmful interference to radio communications. However, there is no guarantee that interference will not occur in a particular installation. If this equipment does cause harmful interference to radio or television reception, which can be determined by turning the equipment off and on, the user is encouraged to try to correct the interference by one or more of the following measures:

-Reorient or relocate the receiving antenna.

-Increase the separation between the equipment and receiver.

-Connect the equipment into an outlet on a circuit different from that to which the receiver is connected.

-Consult the dealer or an experienced radio/TV technician for help.

Any Changes or modifications not expressly approved by the party responsible for compliance could void the user's authority to operate the equipment.

The device complies with RF specifications when the device used at 20cm form your body.